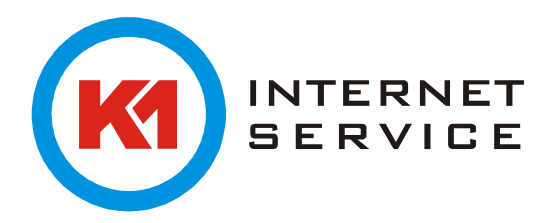

## Einrichtung K1Mail (POP3) in Apple Mail 10.10

Starten Sie Apple Mail zum ersten Mal, erscheint ein Assistent welcher Ihnen bei der Ersteinrichtung behilflich ist. Wählen Sie "Anderen Mail-Account hinzufügen …" aus und klicken auf "Fortfahren".

|   | ICloud                          |
|---|---------------------------------|
|   | E Exchange                      |
|   | <ul> <li>Google</li> </ul>      |
|   | ○ YAHOO!                        |
|   | ○ Aol.                          |
|   | Anderen Mail-Account hinzufügen |
| ? | Abbrechen                       |

Sollten Sie bereits einen Mail-Account eingerichtet haben klicken Sie oben links auf "Mail" und "Account hinzufügen …".

| Mail        | Ablage                 | Bearbeiten         | C |
|-------------|------------------------|--------------------|---|
| Übe         | r Mail                 |                    |   |
| Eins<br>Acc | tellungen<br>ounts     | Ж,                 |   |
| Acc         | ount hinzu             | ıfügen             |   |
| Dier        | iste                   | •                  |   |
| Mail<br>And | ausblend<br>ere ausble | en ೫H<br>enden ℃೫H |   |
| Alle        | einblende              | n                  |   |

Im nächsten Fenster füllen Sie die erforderlichen Felder aus und klicken auf "Erstellen".

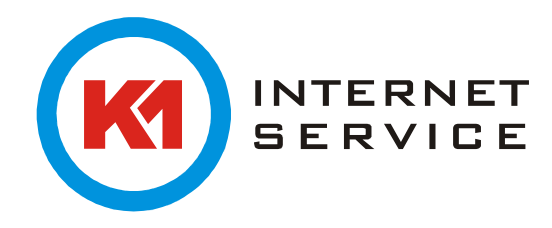

Hier tragen Sie bitte Ihre Mailaccountdaten ein und drücken auf "Weiter".

| Vollständiger Name: | Max Mustermann            |
|---------------------|---------------------------|
| E-Mail-Adresse:     | m.mustermann@k1mail.de    |
| Passwort:           | •••••                     |
| Account muss ma     | nuell konfiguriert werden |

Tragen Sie hier folgende Daten ein. Und auf "Weiter".

| Accounttyp:   | IMAP POP               |
|---------------|------------------------|
| Mail-Server:  | mailman7.k1net.de      |
| Benutzername: | m.mustermann@k1mail.de |
| Passwort:     | •••••                  |

Geben Sie erneut den Mailserver und Ihre Nutzerdaten an.

| 01/770 0      |                        |
|---------------|------------------------|
| SMTP-Server:  | mailman7.k1net.de      |
| Benutzername: | m.mustermann@k1mail.de |
| Passwort:     |                        |
|               |                        |

Ein letzter Klick auf "Erstellen" und Sie können wie gewohnt Ihre E-Mails abrufen und versenden.